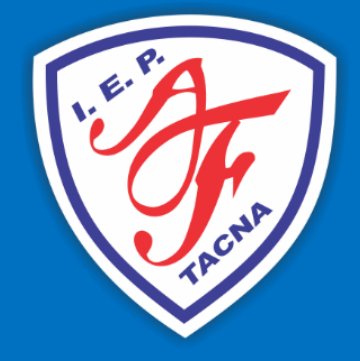

## Guía de Uso Aula Virtual Teams

AULA VIRTUAL MICROSOFT TEAMS JUAN RODRIGUEZ

I.E.P. ALEXANDER FLEMING | Urb. San Pedro B-5

2022

## **GUIA DE USO AULA VIRTUAL MICROSOFT TEAMS**

- Lo primero que debemos hacer es ingresar al siguiente enlace: https://www.microsoft.com/es-ww/microsoft-teams/download-app

- Una vez dentro de la página, vamos a descargar el Microsoft Teams para escritorio (también podemos descargar la versión para móviles siguiendo los mismos pasos).

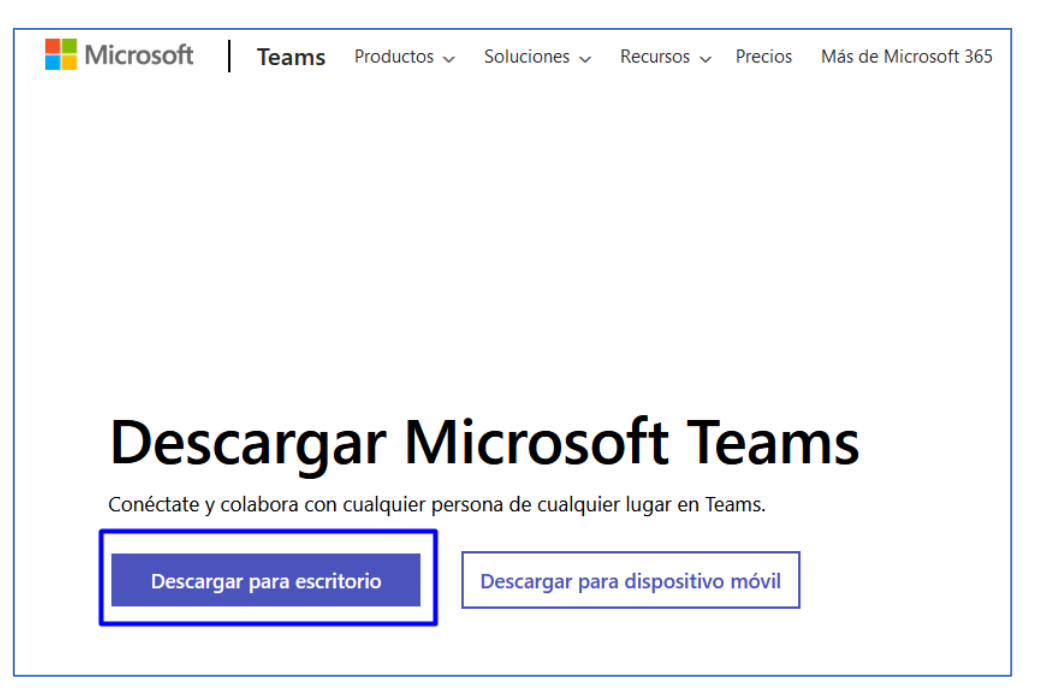

- Luego seleccionaremos la opción Descargar Teams para el hogar y comenzará la descarga.

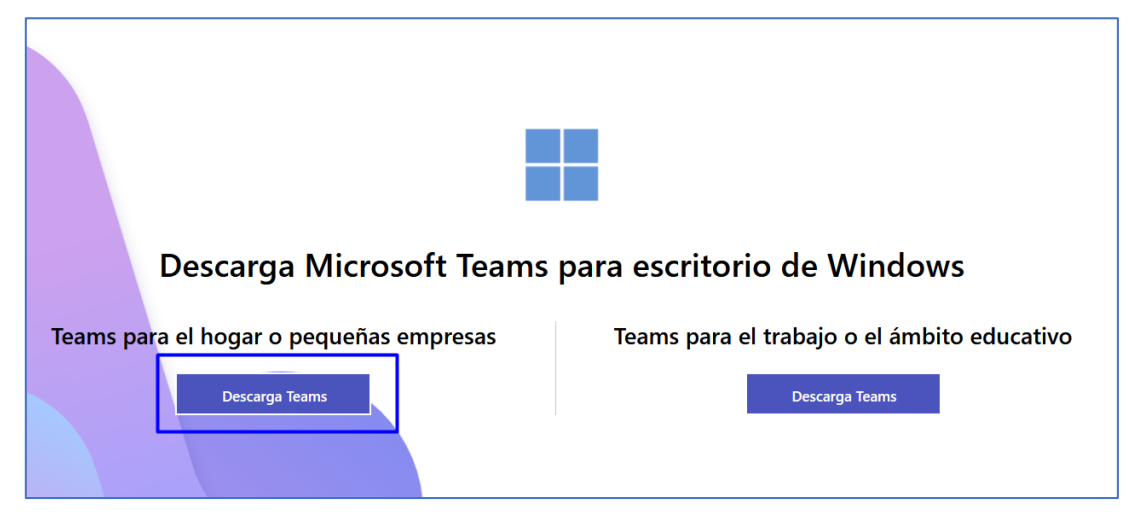

- Una vez finalizada la descarga debemos tener un archivo llamado MSTeamsSetup, seguidamente le daremos doble clic para iniciar la instalación de nuestro programa.

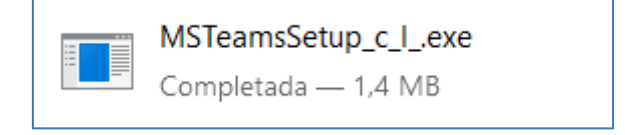

- Nuestro programa empezará a instalarse y una vez finalizado, este nos pedirá las credenciales de acceso.

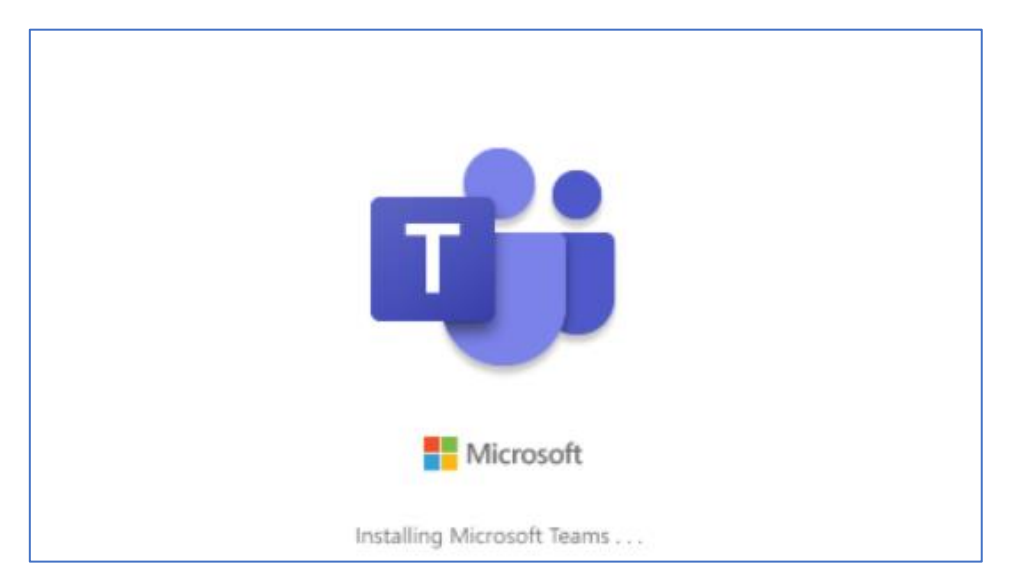

- Las credenciales de acceso tienen la siguiente estructura: primernombre.primerapellido@flemingtacna.edu.pe por ejemplo: juan.rodriguez@flemingtacna.edu.pe

- A cada alumno se le fue asignado su correo institucional al momento de la matrícula, en caso de no recordar sus credenciales, puede volver a solicitarlo llamando al área de soporte.

| Microsoft Iniciar sesión             |  |
|--------------------------------------|--|
| Iniciar sesión                       |  |
|                                      |  |
| juan.rodriguez@flemingtacna.edu.pe   |  |
| ¿No tiene ninguna cuenta? Crear uno. |  |

- Como es la primera vez que se ingresa al aula virtual, por motivos de seguridad, Microsoft les pedirá más información del usuario, como por ejemplo vincular un número telefónico.

| Microsoft                                                                           |                  |  |  |  |
|-------------------------------------------------------------------------------------|------------------|--|--|--|
| juan.rodriguez@flemingtacna.edu.pe                                                  |                  |  |  |  |
| Se necesita más información                                                         |                  |  |  |  |
| Su organización necesita más información para garantizar la seguridad de la cuenta. |                  |  |  |  |
| Usar otra                                                                           | cuenta           |  |  |  |
|                                                                                     | <u>Siguiente</u> |  |  |  |
|                                                                                     |                  |  |  |  |

- Se aconseja vincular un número telefónico, en caso de pérdida, usted podrá volver a recuperar su cuenta institucional, también puede omitir la configuración por ahora.

| I.E.P. Alexan                                                                                                    | der Fleming                                                                                     |                       |                     | ? |  |  |  |
|----------------------------------------------------------------------------------------------------|-------------------------------------------------------------------------------------------------|-----------------------|---------------------|---|--|--|--|
| Garantizar la seguridad de la cuenta<br>Su organización requiere que configure lo siguientes métodos para verificar su identidad. |                                                                                                 |                       |                     |   |  |  |  |
| Método 1 de 2: Aplicación                                                                                                    |                                                                                                 |                       |                     |   |  |  |  |
|                                                                                                    | Aplicación                                                                                      |                       | – 2<br>Teléfono     |   |  |  |  |
| Microso                                                                                                    | oft Authentica                                                                                  | tor                   |                     |   |  |  |  |
|                                                                                                    | Para empezar, o                                                                                 | obtenga la aplicaci   | ón.                 |   |  |  |  |
|                                                                                                    | En el teléfono, instale la aplicación Microsoft Authenticator. Descargar ahora                  |                       |                     |   |  |  |  |
|                                                                                                    | Después de instalar la aplicación Microsoft Authenticator en su dispositivo, elija "Siguiente". |                       |                     |   |  |  |  |
|                                                                                                    | Quiero usar otra aplica                                                                         | ción de autenticación |                     |   |  |  |  |
|                                                                                                    |                                                                                                 |                       | Siguiente           |   |  |  |  |
| <u>Quiero configu</u>                                                                                                    | rar otro método                                                                                 |                       | Omitir configuració | n |  |  |  |

- Una vez terminado la configuración de nuestra cuenta, nos aparecerá una ventana indicando que Windows recordará nuestra sesión, nosotros le daremos clic en Aceptar.

| Sesión iniciada en todas las aplicaciones                                                                                                    |  |  |  |  |  |  |  |
|----------------------------------------------------------------------------------------------------|--|--|--|--|--|--|--|
| Windows recordará su cuenta e iniciará sesión automáticamente en sus aplicaciones y<br>sitios web en este dispositivo. Esto reducirá el número de veces que se le solicitará que<br>inicie sesión. |  |  |  |  |  |  |  |
|                                                                                                    |  |  |  |  |  |  |  |
|                                                                                                    |  |  |  |  |  |  |  |
|                                                                                                    |  |  |  |  |  |  |  |
|                                                                                                    |  |  |  |  |  |  |  |
|                                                                                                    |  |  |  |  |  |  |  |
| No, iniciar sesión solo en esta aplicación                                                                                                    |  |  |  |  |  |  |  |
| Aceptar                                                                                                    |  |  |  |  |  |  |  |

- ¡Hemos ingresado a nuestra aula virtual! Existen dos formas de unirse a la reunión.

- La primera forma es haciendo clic en Equipos, ahí se mostrará el equipo al que hemos sido asignados, en este caso es Primero de Secundaria.

| $\langle \rangle$  | Q Buscar              |   |                                   |
|--------------------|-----------------------|---|-----------------------------------|
| ,<br>Actividad     | Equipos               | ŝ | Co Unirse a un equipo o crear uno |
| (F<br>Chat         |                       |   |                                   |
| Equipos            | PA                    |   |                                   |
| <b>A</b><br>Tareas |                       |   |                                   |
| Calendario         | PRIMER AÑO SECUNDARIA |   |                                   |
| Llamadas           |                       |   |                                   |
|                    |                       |   |                                   |
|                    |                       |   |                                   |
| Aplicaciones       |                       |   |                                   |

- La segunda forma es haciendo clic en Calendario, buscamos la reunión cuya fecha sea el día de hoy y le damos clic en Unirse.

| < >              | Q      | Buscar       |                                                           |                 | 🍖 -          | - 🗆 X         |
|------------------|--------|--------------|-----------------------------------------------------------|-----------------|--------------|---------------|
| L<br>Actividad   |        | Calendario   | Mi calendario ∠ <sup>7</sup> CLASES CUARTO AÑO SECUNDARIA | e ahora         | + Nueva reu  | nión 🗸        |
| <b>F</b><br>Chat | Ţ      | ноу < >      | domingo, 19 de junio de 2022 (Todo el día)                |                 |              | Semana $\vee$ |
| <b>Equipos</b>   |        | 20<br>Iunes  | Unirse S. R. C. 🗡                                         | <b>4</b><br>mes | 25<br>sábado | 26<br>domingo |
| e<br>Tareas      | $\sim$ | CLASES CUART | ← https://teams.microsoft.com/l/meetup-join               |                 |              |               |
|                  |        |              | CUARTO SECUNDARIA > General                               |                 |              |               |
| Calendario       | 20     |              | Chat con participantes                                    |                 |              |               |
| Llamadas         | 21     |              | Organizador                                               |                 |              |               |
|                  |        |              |                                                           |                 |              |               |
|                  | 22     |              |                                                           |                 |              |               |

- Luego de habernos unido, nos aparecerá la ventana de configuración, en este apartado verificaremos que todo esté funcionando correctamente y le daremos clic en Unirse ahora.

| CLASES CUARTO AÑO SECUNDARIA |                                     |                        |  |        |                        | —        |             | × |  |
|------------------------------|-------------------------------------|------------------------|--|--------|------------------------|----------|-------------|---|--|
|                              | Elige las opciones de video y audio |                        |  |        |                        |          |             |   |  |
|                              |                                     | ليرا) Audio del equipo |  |        |                        | ¢        |             |   |  |
|                              | La cámara está apagada              |                        |  | Micro  | y altavoces del equipo |          |             |   |  |
|                              |                                     |                        |  |        |                        |          |             |   |  |
|                              |                                     |                        |  | $\Box$ | Audio de sala          |          |             |   |  |
|                              | 🖄 🔘 🚿 Filtros en segundo plano      |                        |  | Ç      | No usar audio          |          |             |   |  |
|                              |                                     |                        |  |        |                        | Cancelar | Unirte ahor | a |  |

¡Eso es todo! ahora solo esperaremos que el docente y los demás invitados se unan a nuestra reunión.

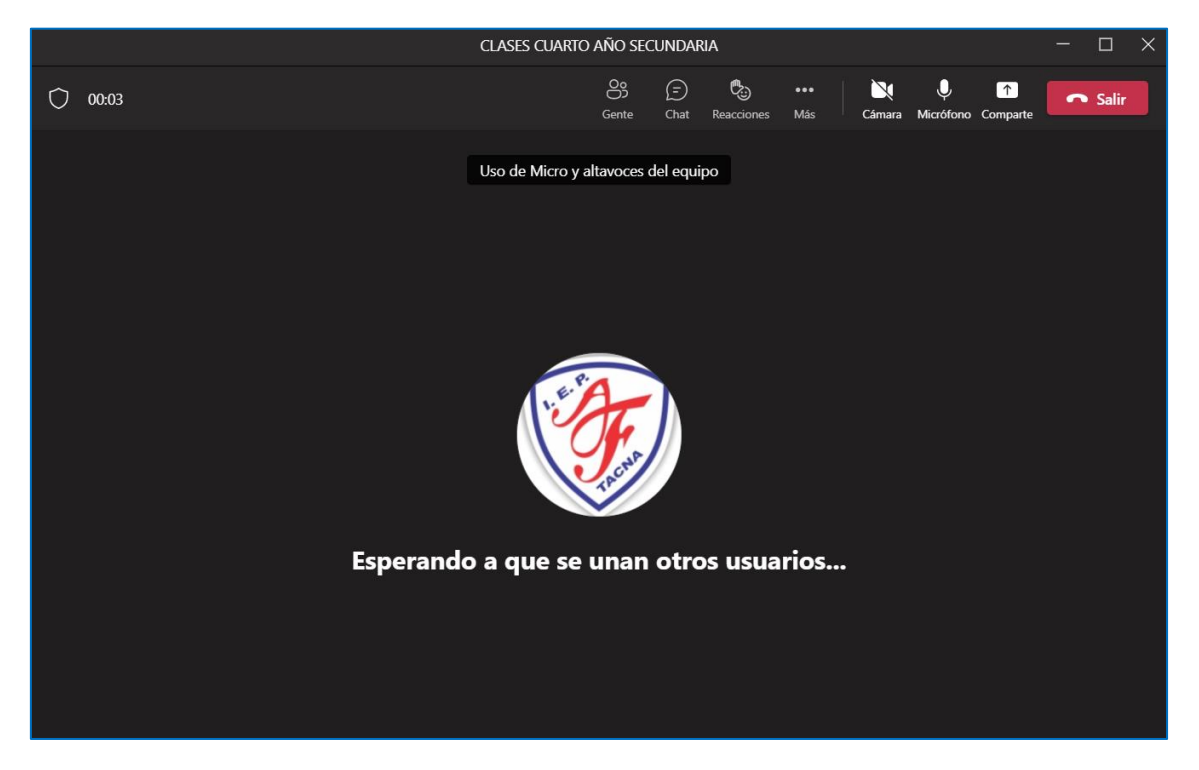

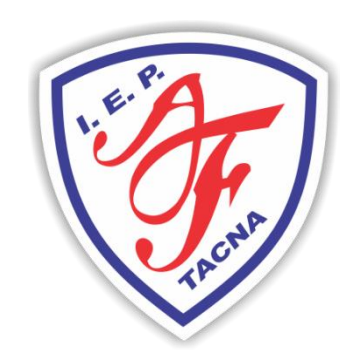

I.E.P. ALEXANDER FLEMING

Te formamos para el éxito